| ログイン |  |
|------|--|
|      |  |

#### <電子証明書でログイン>

福中銀ビジネスネットバンキングでは、「電子証明書方式」を採用しております。お取引に使用するパソコンに電子証明 書をインストールすることで、ログイン ID やパスワードが漏洩した場合でも、電子証明書をインストールしたパソコ ンでない限り、他人がお客様に成りすましてお取引をすることが困難になります。

【福岡中央銀行ホームページ】

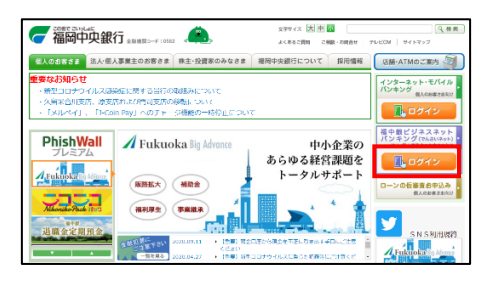

当行のホームページより、福中銀ビジネスネットバンキング(でんさ いネット)の「ログイン」ボタンをクリックします。 ログイン画面に遷移します。

### 【ログイン画面】

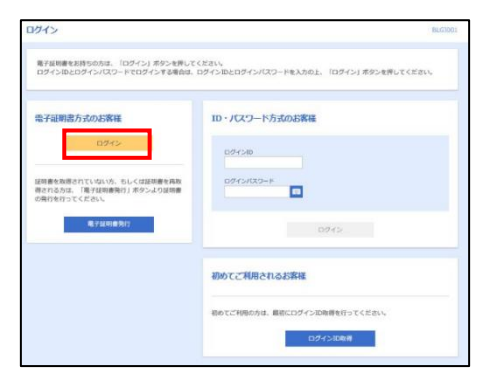

電子証明書方式のお客様の「ログイン」ボタンをクリックします。 下記のような証明書の選択画面が表示されるので、使用する証明書を 選択していただき、「OK」ボタンをクリックします。 ログインパスワード入力画面に遷移します。

| Window | * セキュリティ                                         |              |
|--------|--------------------------------------------------|--------------|
| 証明     | 書の選択                                             |              |
| サイトャ   | estd.cc0582.bizsol.anser.ne.jp (CTM              | 「る資格情報が必要です: |
| 85     | FUKUOKA CHUO BANK huku08<br>20210317100448480219 | 15 A001      |
|        | 発行者: System Banking Kyushu<br>TEST CA - G4       | Business Web |
|        | 有効期間: 2021/03/17 から 2022                         | /03/18       |
|        | 証明書のプロパティを表示します                                  |              |
| その他    |                                                  |              |
| 1      | OK                                               | キャンか見        |

## 【ログインパスワード入力画面】

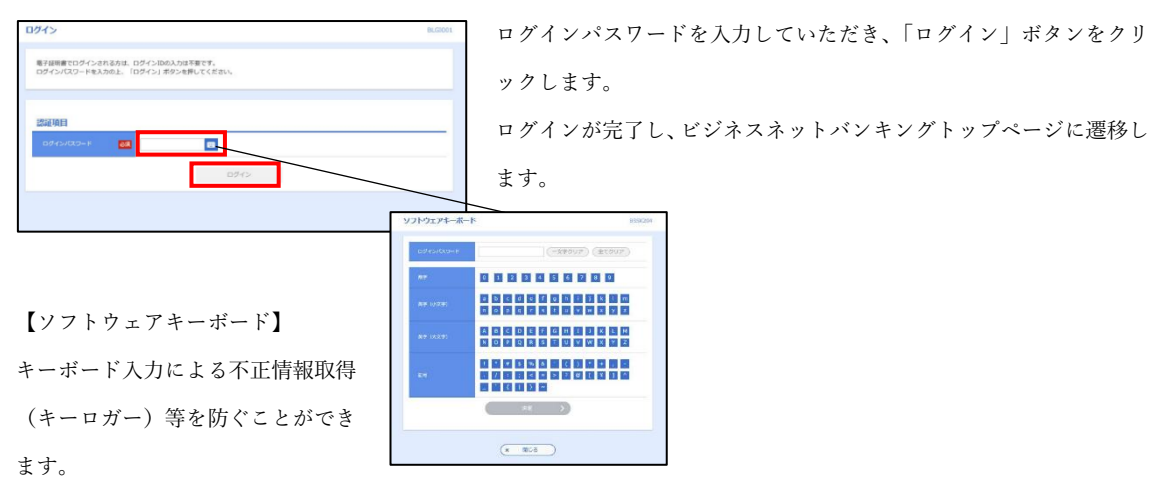

# <ログイン ID 方式でログイン>

福中銀ビジネスネットバンキングでは、電子証明書方式を使用しない場合でも、ログインが可能です。

### 【福岡中央銀行ホームページ】

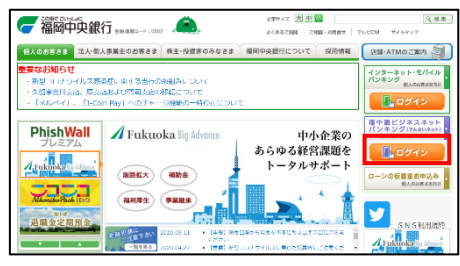

当行のホームページより、福中銀ビジネスネットバンキング (でんさ いネット)の「ログイン」ボタンをクリックします。 ログイン画面に遷移します。

### 【ログイン画面】

| ロイン                                                                  | BLG1001                                           |
|----------------------------------------------------------------------|---------------------------------------------------|
| 電子証明書をお持ちの方は、「ログイン」ボタンを押して<br>ログインIDとログインパスワードでログインする場合は、            | ください。<br>ログインIDとログインパスワードを入力の上、「ログイン」ボタンを押してください。 |
| 電子証明書方式のお客様                                                          | ID・パスワード方式のお客様                                    |
| 0745                                                                 | 0.94240                                           |
| 経時書を取得されていない方、もしくは証珠書を再取<br>得される方は、「電子証明書等行」ボタンより証明書<br>の発行を行ってください。 | 07/5/03-#                                         |
| 電子級明書先行                                                              | 024>                                              |
|                                                                      | 初めてご利用されるお客様                                      |
|                                                                      | 初めてご利用の方は、厳密にログインID和得を行ってください。                    |
|                                                                      | ログイン10枚利                                          |

ログイン ID、ログインパスワードを入力していただき、「ログイン」 ボタンをクリックします。

ログインが完了し、ビジネスネットバンキングトップページに遷移し ます。